# Instalação do ABAQUS passo a passo.

Dar duplo clique em SETUP.EXE em CD:\Instalador\AbaqusCAE\Setup.exe

Na seqüência abrirá uma tela com 11 etapas que deverão ser cumpridas até o fim da instalação:

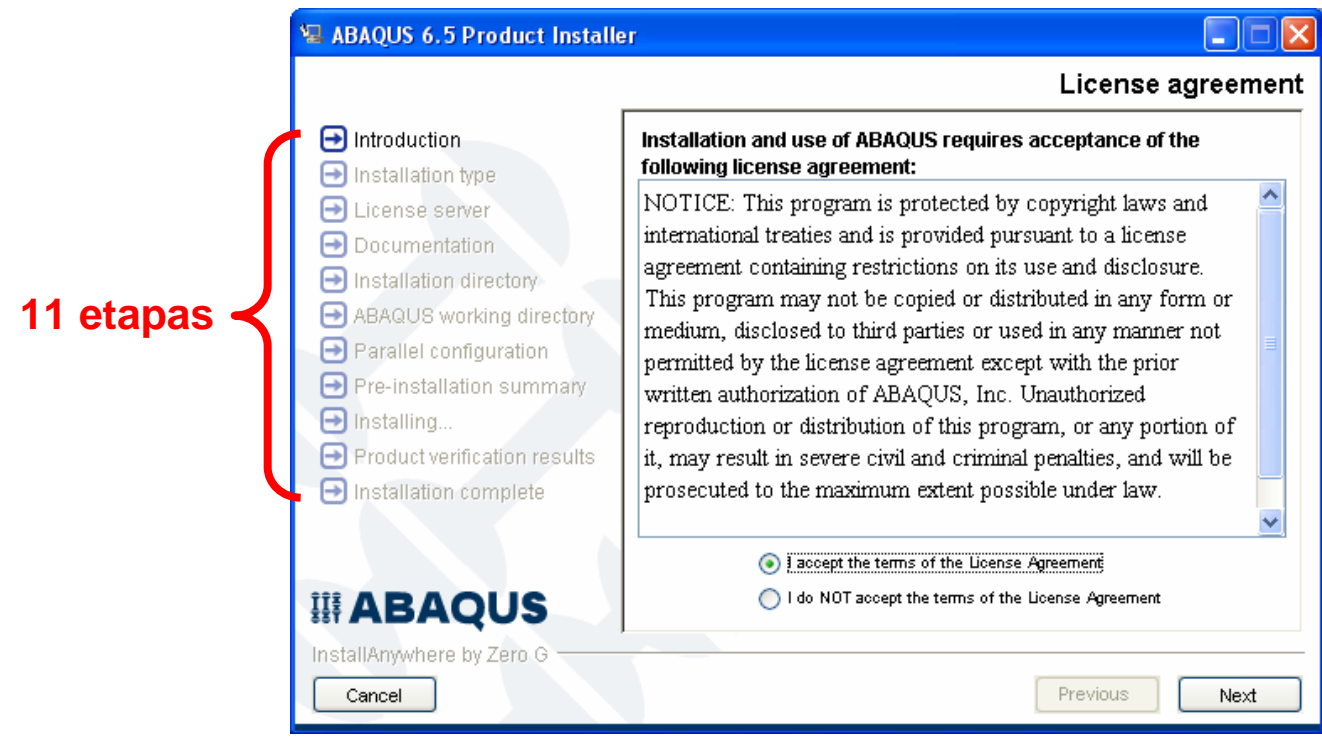

Figura 1

## 1<sup>ª</sup> etapa (Introduction)

Escolha a opção: I Acept the terms of the License Agreement e clique em NEXT. Aparecerá uma tela de Informações. Clique em CONTINUE. Na tela seguinte clique em NEXT e na seguinte NEXT novamente.

## 2ª etapa (Instalation type)

No tipo de instalação, primeiramente instale a licença. Para isso deixe a opção License selecionada e clique em **NEXT**.

Abrirá uma tela agora com outras 6 etapas de instalação da Licença conforma ilustra a Figura 2.

Em HOSTNAME coloque o nome do seu computador.

Para saber qual é o nome do seu computador, abra o Windows Explorer e clique em **Meu Computador** com o botão direito e clique em **Propriedades**, clique na aba nome do computador e copie o nome do computador que aparecerá, conforma ilustrado na figura 3. "ACER nesse caso".

|            | ABAQUS Licensing                                                                                                    |                                                    |          |
|------------|----------------------------------------------------------------------------------------------------|----------------------------------------------------|----------|
|            |                                                                                                    |                                                    | Hostname |
| 6 etapas - | <ul> <li>Hostname</li> <li>Installation type</li> <li>ABAQUS license file</li> <li>Installation directory</li> <li>Installing</li> <li>Installation complete</li> </ul> | Enter the hostname or IP address of this computer. |          |
|            |                                                                                                    | HOSTNAME                                           |          |
|            | # ABAQUS                                                                                                    |                                                    |          |
|            | InstallAnywhere by Zero G<br>Cancel                                                                                                    | Previous                                           | Next     |

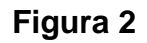

|                    | System Proper                                                           | ties     |                               |                    | ? 🔀           |  |
|--------------------|-------------------------------------------------------------------------|----------|-------------------------------|--------------------|---------------|--|
|                    | System Re                                                               | store    | Automa                        | tic Updates        | Remote        |  |
|                    | General                                                                 | Comp     | uter Name                     | Hardware           | Advanced      |  |
|                    | Windows uses the following information to identify your on the network. |          |                               |                    | your computer |  |
|                    | Computer desc                                                           | ription: |                               |                    |               |  |
|                    |                                                                         |          | For example: "K<br>Computer". | (itchen Computer'' | or ''Mary's   |  |
|                    | Full computer name: ACER.                                               |          |                               |                    |               |  |
|                    | Workgroup:                                                              |          | LABMEC.UFPF                   | BBR                |               |  |
|                    |                                                                         |          |                               |                    |               |  |
|                    | To rename this computer or join a workgroup, click Change               |          |                               |                    |               |  |
| Nome do computador |                                                                         |          |                               |                    |               |  |
|                    |                                                                         |          |                               |                    |               |  |
|                    |                                                                         |          | OK                            | Cance              | Apply         |  |
| F                  | igura 3                                                                 |          |                               |                    |               |  |

Após colocar o nome do seu computador em **HOSTNAME** clique em **NEXT, YES** e **DONE** até o fim dessas 6 etapas .

#### Observação importante:

Após a instalação da Licença e antes de instalar o Product, copie o arquivo **Abaqus.dat** do CD **\Instalador\AbaqusCAE\LEGEND** para a pasta no seu computador onde a licença foi instalada **C:\ABAQUS\License** 

"Não altere nada nesse arquivo, apenas copie do CD e cole em C:\ABAQUS\License"

Na seqüência, de duplo clique no arquivo **Imtools.exe** que se encontra na mesma pasta **C:\ABAQUS\Licens** 

Abrirá uma tela como ilustrada na figura 4.

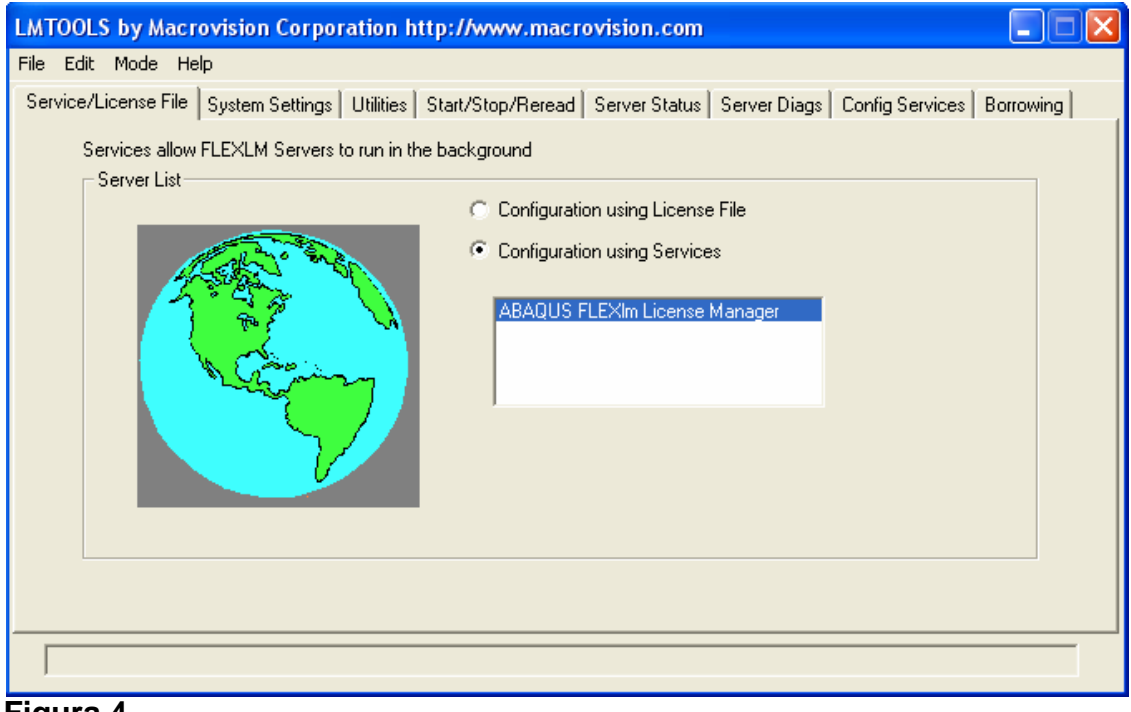

Figura 4

Clique na aba Config Services e localize os arquivos conforme ilustrado na figura 5. O arquivo **Abaqus.log** deverá ser criado. Para isso abra um **notepad** e salve como **Abaqus.log** dentro de **C:\ABAQUS\License** 

| LMTOOLS by Macrovision Co                              | rporation http://www.macrovision.com                                |                                |  |  |
|--------------------------------------------------------|---------------------------------------------------------------------|--------------------------------|--|--|
| File Edit Mode Help                                    |                                                                     |                                |  |  |
| Service/License File System Sett                       | ings   Utilities   Start/Stop/Reread   Server Status   Server Diags | Config Services Borrowing      |  |  |
| Configure Service<br>Service Name                      | ABAQUS FLEXIm License Manager                                       | Save Service<br>Remove Service |  |  |
| Path to the Imgrd.ex. file                             | C:\ABAQUS\License\Imgrd.exe Browse Browse                           |                                |  |  |
| Path to the license tile<br>Path to the debug log file | C:\ABAQUS\License\Abaqus.log Browse                                 | View Log Close Log             |  |  |
| Start Server at Power Up                               |                                                                     |                                |  |  |
|                                                        |                                                                     |                                |  |  |

Figura 5

Na seqüência selecione a aba **Start/Stop/Reread** e clique em **Start Server**. Deverá aparecer escrito **Server Start Successful** na parte de baixo conforme ilustrado na Figura 6.

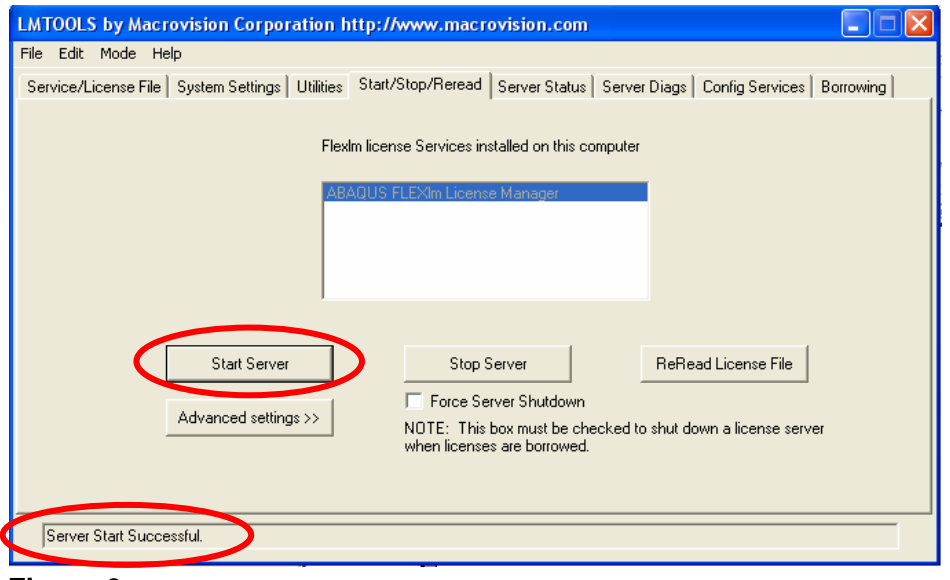

Figura 6

Agora com o servidor "startado" inicie a instalação da segunda parte (**product**). Selecione a opção **Product** e clique em **NEXT**, conforme figura 7.

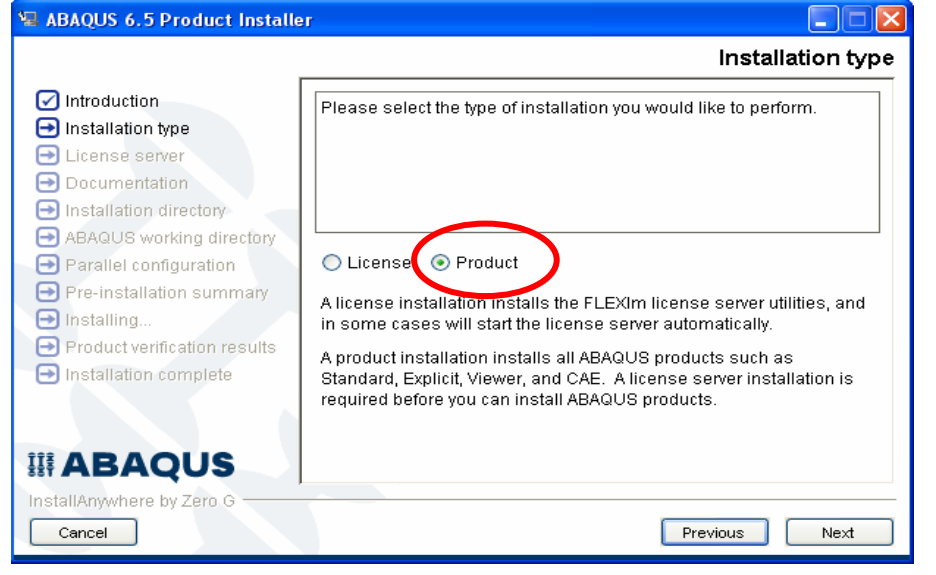

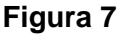

| ABAQUS 6.5 Product Installe                                                                         | er 💶 🗵                                                                          |                                         |
|----------------------------------------------------------------------------------------------------|---------------------------------------------------------------------------------|-----------------------------------------|
|                                                                                                    | License server                                                                  |                                         |
| <ul> <li>✓ Introduction</li> <li>✓ Installation type</li> <li>→ License server</li> </ul>           | Please enter the hostname or IP address of your ABAQUS license server(s).       | 27000@ACER                              |
| <ul> <li>Documentation</li> <li>Installation directory</li> <li>ABAQUS working directory</li> </ul> | (For example 27000@maroon.abaqus.com or gold.abaqus.com.)                       | Redundart license servers ( op<br>wer 2 |
| <ul> <li>Parallel configuration</li> <li>Pre-installation summary</li> <li>Installing</li> </ul>    | License server 1 ( REQUIRED ) 27000@ACER Redundant license servers ( optional ) |                                         |
| <ul> <li>Product verification results</li> <li>Installation complete</li> </ul>                     | Server 2                                                                        |                                         |
| III ABAQUS                                                                                          |                                                                                 | Nome do computador                      |
| InstallAnywhere by Zero G                                                                           | Previous Next                                                                   |                                         |

#### Figura 8

Na seqüência clique em Next, Continue, Next, Next, Install, até o fim das 11 etapas da instalação.